# How to update personal profile

Step 1: Key-in Login ID and password and then click Login

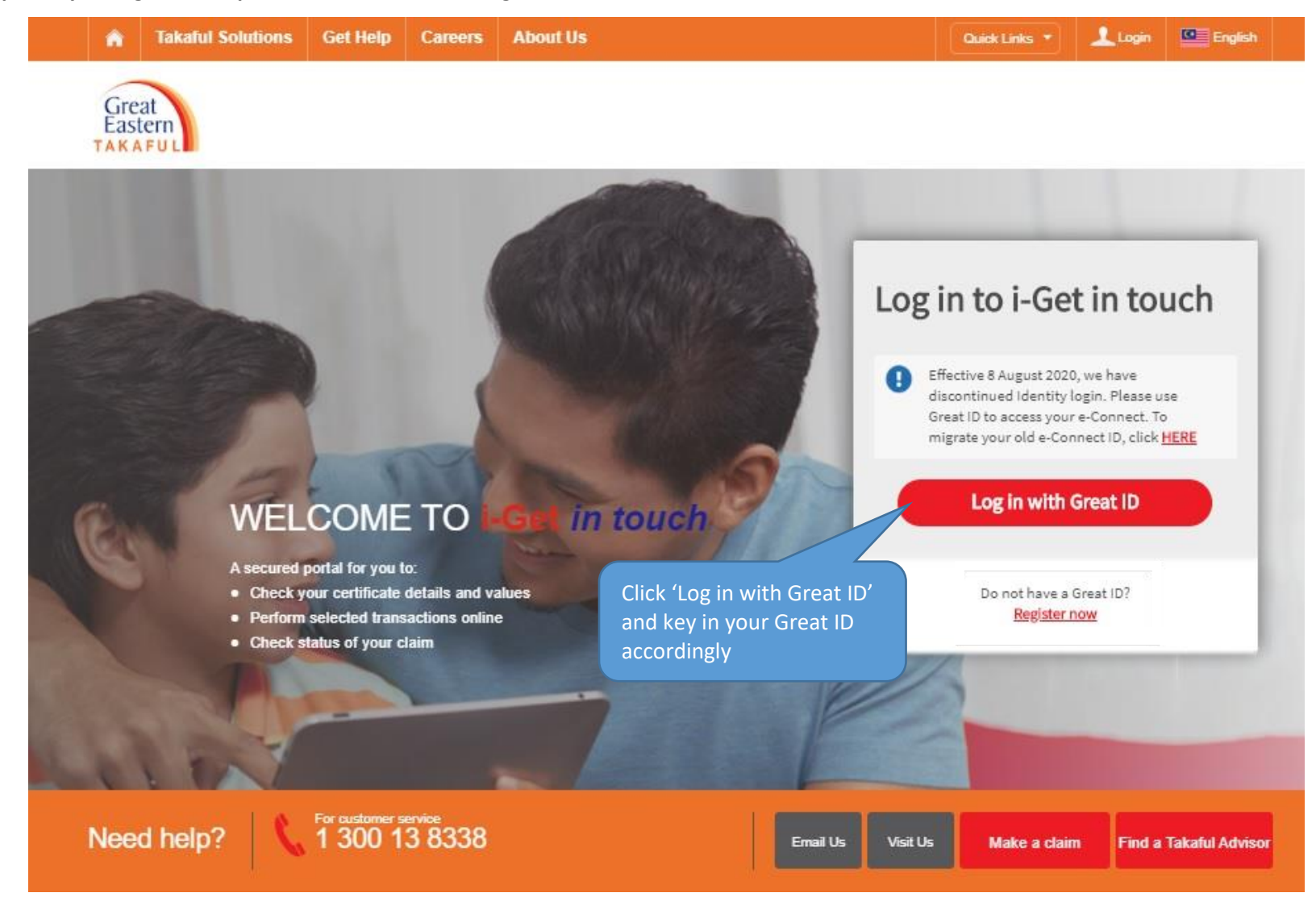

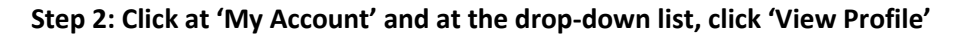

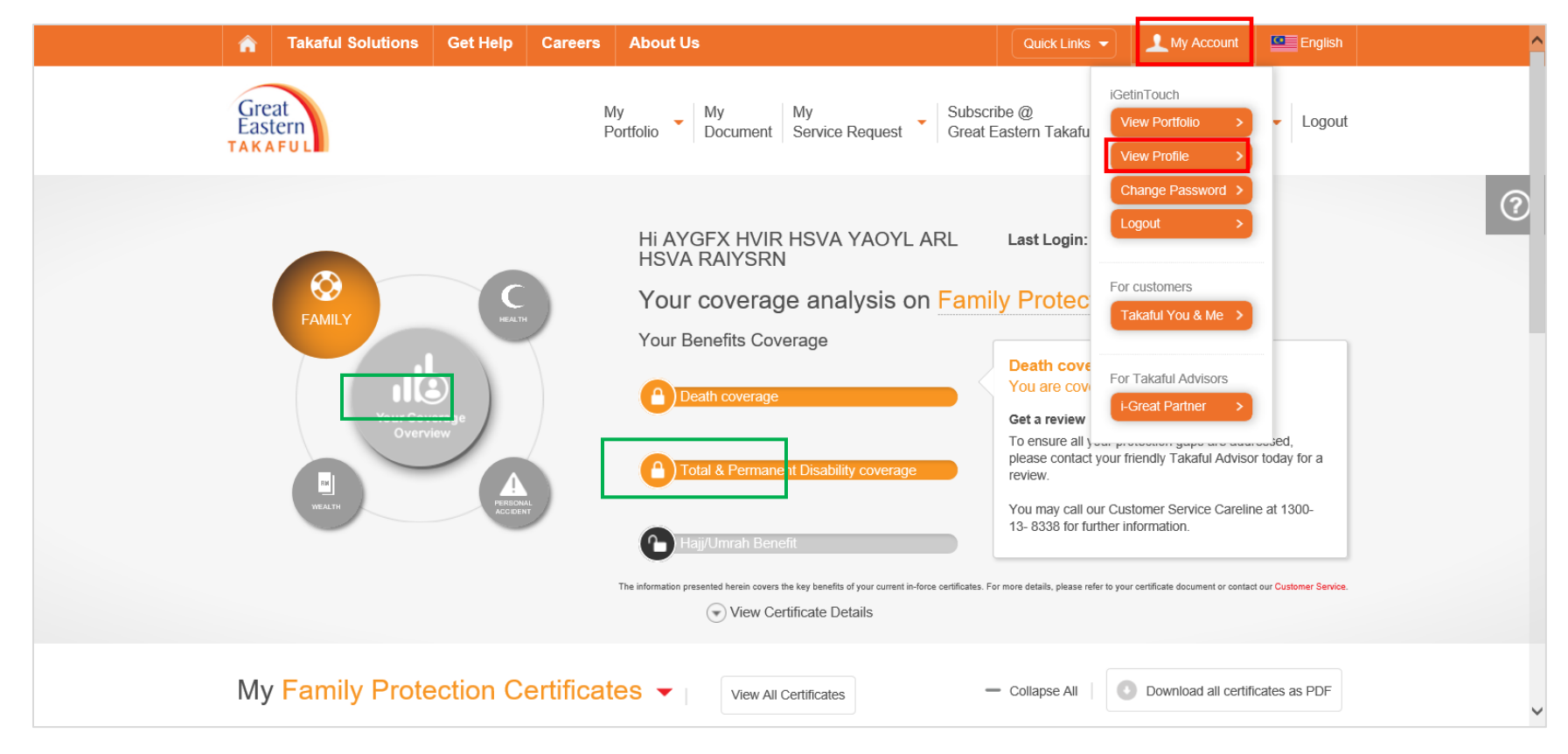

Step 3: To update your personal information, click at 'Profile Information. Customers' personal details and contact details will be displayed. Click the 'Update' button.

| Profile Information                                                                                              | Certificate Addresses                                                                                    | Q                                   |                               |
|----------------------------------------------------------------------------------------------------|----------------------------------------------------------------------------------------------------|-------------------------------------|-------------------------------|
| Personal Details                                                                                                 |                                                                                                    |                                     |                               |
| Certificate Owner                                                                                                | AYGFX HVIR HSVA YAOYL ARL<br>HSVA RAIYSRN                                                                | Date of Birth                       | 09 Sep 1961                   |
| NRIC/Passport No.                                                                                                | 610909-32-8239                                                                                           |                                     |                               |
| Contact Details                                                                                                  |                                                                                                    |                                     |                               |
| Mobile                                                                                                    | + 60 121212121                                                                                           | Office                              | + 60 -                        |
| Home                                                                                                    | + 60 -                                                                                                   | Email Address                       | HSYAYAOYL@DVHGHGYI.XLN.<br>NS |
| Note:<br>1. Updated Contact Details will be refie<br>2. Updating of Mobile number will not of<br>Update View Cer | cted in i-Get In Touch within 15 minutes.<br>hange the OTP Mobile number in our records. To<br>tificates | update OTP Mobile number, please us | e our 2FA Services Form.      |

Step 4: Update the necessary information. Then click 'Preview' button to check the changes made.

| Profile Info | rmation   |   | -   | Certificate Addresses |        | Q                  |    |     |           |
|--------------|-----------|---|-----|-----------------------|--------|--------------------|----|-----|-----------|
| Profile      | Update    |   |     |                       |        |                    |    |     |           |
| _            |           |   |     |                       |        |                    |    |     |           |
| Contac       | t Details |   |     |                       |        |                    |    |     |           |
| Mobile*      | MALAYSIA  | • | +60 | 123456789             | Office | MALAYSIA           | •  | +60 | 342567111 |
| Home         | ΜΔΙ ΔΥSIA |   | +60 | 333758923             | Email  | testing@champion.c | om |     |           |

## Step 5: Click at the 'Declaration' box and click 'Submit' button.

| Mobile                                                                 | +60 123456789                                                                                                    | Office                                                                                                    | +60 342567111                                                                                                    |
|------------------------------------------------------------------------|----------------------------------------------------------------------------------------------------|----------------------------------------------------------------------------------------------------|----------------------------------------------------------------------------------------------------|
| lome                                                                   | +60 333758923                                                                                                    | Email Address                                                                                                    | testing@champion.com                                                                                                   |
| Declaration                                                            |                                                                                                    | i e e e e e e e e e e e e e e e e e e e                                                                                        |                                                                                                    |
| I hereby give my auth                                                  | norisation to make the corrections / changes indicate                                                                                                    | ed below.                                                                                                    |                                                                                                    |
| By providing the infor<br>disclosing and sharin<br>purposes reasonably | mation here, I agree and consent to Great Eastern<br>g amongst themselves my personal data, and discle<br>required by the Company to provide the products o | Takaful Berhad ("Company"), as well as its<br>osing such personal data to the Company's<br>r services which I am applying for. | Takaful Advisors ("Representatives") collecting, using,<br>authorised service providers and relevant third parties for |
| These purposes are s                                                   | set out in Great Eastern Takaful Berhad's Personal<br>vhich I confirm I have read and understood.                                                           | Data Protection Notice, which is accessible                                                                                    | at https://www.greateasterntakaful.com/en/terms-and-                                                                   |

Â Takaful Solutions Get Help Careers About Us My Account English Great My My My Subscribe @ Notifications - Logout Portfolio Document Service Request Great Eastern Takaful Eastern **One Time Password** Please enter your one time password sent to your mobile no ..... Submit Cancel If you do not receive the password in the next 2 minutes, please click "Resend" button. Resend One Time Password Back to top For customer service 1 300 13 8338 Need help? Visit Us Email Us Make a claim Find a Takaful Advisor

Step 6: An OTP will be sent to your registered mobile number. Key-in the OTP and click 'Submit' button

Takaful Solutions Get Help Careers About Us My Account English  $\widehat{\mathbf{n}}$ Great Eastern TAKAFUL My My My Subscribe @ Portfolio Document Service Request Great Eastern Takaful Notifications - Logout My Profile Your request to Update My Profile is successfully submitted. Reference No. : UIP-TMMP200212000557 Back to Dashboard Back to My Profile Back to top For customer service 1 300 13 8338 Need help? Email Us Visit Us Make a claim Find a Takaful Advisor

Step 7: A notification will be displayed once the request is successfully submitted.

Step 8: After 15 minutes, you should be able to see the updated information.

| My Profile                                                                                |                                                          |                                            |                         |               |                        |
|-------------------------------------------------------------------------------------------|----------------------------------------------------------|--------------------------------------------|-------------------------|---------------|------------------------|
| Profile Information                                                                       | L Ce                                                     | rtificate Addresses                        | (                       | •             |                        |
| Personal Details                                                                          |                                                          |                                            |                         |               |                        |
| Certificate Owner                                                                         | AYGFX HVIR HS\<br>HSVA RAIYSRN                           | /A YAOYL ARL                               | Date of Birth           |               | 09 Sep 1961            |
| NRIC/Passport No.                                                                         | 610909-32-8239                                           |                                            |                         |               |                        |
| Contact Details                                                                           |                                                          |                                            |                         |               |                        |
| Mobile                                                                                    | + 60 123456789                                           |                                            | Office                  |               | + 60 342567111         |
| Home                                                                                      | + 60 333758923                                           |                                            | Email Address           |               | TESTING@CHAMPION.COM   |
| Note:<br>1. Updated Contact Details will be refl<br>2. Updating of Mobile number will not | ected in i-Get In Touch witi<br>change the OTP Mobile nu | hin 15 minutes.<br>mber in our records. To | update OTP Mobile numbe | r, please use | our 2FA Services Form. |

#### To update certificate address

### Step 1: Click at 'Certificate Addresses' button

| My Profile                                                                                                    |                                                                                                    |                                                                                                    |  |
|----------------------------------------------------------------------------------------------------|----------------------------------------------------------------------------------------------------|----------------------------------------------------------------------------------------------------|--|
| Profile Information                                                                                                    | <u> </u>                                                                                                    | ertificate Addresses                                                                                                    |  |
| 1. Update Ce                                                                                                    | ertificate Address                                                                                                    |                                                                                                    |  |
| Certificate No.                                                                                                    | Plan Name                                                                                                    | Address                                                                                                    |  |
| 4000342648                                                                                                    | i-GREAT IQRA'                                                                                                    | 39 AYOYL KRLYLA XA NVOYSF 68000 YNKYLA                                                                                                    |  |
| isclaimer:<br>or Group Corporate Certifi<br>iew and update of Certifici<br>or GMBTS Certificates:<br>ny GMBTS Certificate that<br>Il correspondence or notic | icates<br>ate Address is not allowed for Group<br>t you've chosen on this address upda<br>es will follow the standing instruction | Corporate Certificate.<br>te, will reflect correspondence address of all your GMBTS certificates with us.<br>of the respective master certificate holder/ scheme arrangements. |  |
| Update                                                                                                    | View Certificates                                                                                                    |                                                                                                    |  |

## Step 2: Click the 'Update' button

| Profile Information       Image: Certificate Addresses         Certificate Certificate Address       Address         Certificate No.       Plan Name       Address         4000342648       I-GREAT IQRA*       39 AYOYL KRLYLA XA NVOYSF 68000 YNKYLA         Disclaimer:       Sector Group Corporate Certificates       Sector Group Corporate Certificates         For Group Corporate Certificates       Is not allowed for Group Corporate Certificates       Sector Guille Correspondence or notices will follow the standing instruction of the respective master certificate holder' scheme arrangements.                                                                                                    | My Profile                                                                                                    |                                                                                                    |                                                                                                    |                                                                         |     |
|----------------------------------------------------------------------------------------------------|----------------------------------------------------------------------------------------------------|----------------------------------------------------------------------------------------------------|----------------------------------------------------------------------------------------------------|-------------------------------------------------------------------------|-----|
| 1. Update Certificate Address         Certificate No.       Plan Name       Address         4000342648       i-GREAT IQRA'       39 AYOYL KRLYLA XA NVOYSF 68000 YNKYLA         Disclaimer:       Second Corporate Certificates       Second Corporate Certificates         For Group Corporate Certificate Address is not allowed for Group Corporate Certificates.       Second Corporate Certificates         For GMBTS Certificates:       Second Corporate Certificates with us.         Any GMBTS Certificate that you've chosen on this address update, will reflect correspondence address of all your GMBTS certificates with us.         Nil correspondence or notices will low the standing instruction of the respective master certificate holder/ scheme arrangements. | Profile Information                                                                                                    | <u>+</u>                                                                                                    | Certificate Addresses                                                                                               | Q                                                                       |     |
| Certificate No.     Plan Name     Address       4000342648     i-GREAT IQRA'     39 AYOYL KRLYLA XA NVOYSF 68000 YNKYLA       isclaimer:     isclaimer:                                                                                                    | . Update Ce                                                                                                    | ertificate Addres                                                                                                    | S                                                                                                    |                                                                         |     |
| 4000342648       i-GREAT IQRA'       39 AYOYL KRLYLA XA NVOYSE 68000 YNKYLA         Disclaimer:                                                                                                    | Certificate No.                                                                                                    | Plan Name                                                                                                    | Address                                                                                                    |                                                                         |     |
| Disclaimer:<br>For Group Corporate Certificates<br>View and update of Certificate Address is not allowed for Group Corporate Certificate.<br>For GMBTS Certificates:<br>Viry GMBTS Certificate that you've chosen on this address update, will reflect correspondence address of all your GMBTS certificates with us.<br>VII correspondence or notices will follow the standing instruction of the respective master certificate holder/ scheme arrangements.                                                                                                    | 4000342648                                                                                                    | i-GREAT IQRA'                                                                                                    | 39 AYOYL KRLYLA XA                                                                                                  | NVOYSF 68000 YNKYLA                                                     |     |
|                                                                                                    | isclaimer:<br>or Group Corporate Certil<br>fiew and update of Certific<br>or GMBTS Certificates:<br>iny GMBTS Certificate tha<br>Ill correspondence or notic | ficates<br>cate Address is not allowed for Gr<br>at you've chosen on this address i<br>ces will follow the standing instruc | oup Corporate Certificate.<br>update, will reflect correspondence addr<br>tion of the respective master certificate | ress of all your GMBTS certificates with<br>holder/scheme arrangements. | us. |
|                                                                                                    |                                                                                                    |                                                                                                    |                                                                                                    |                                                                         |     |

Step 3: Fill in the new address at the relevant lines. Fields marked with (\*) are compulsory to be keyed-in.

| Insporton                        | t Notoo                                                                    |                                       |                                                           | ^ |
|----------------------------------|----------------------------------------------------------------------------|---------------------------------------|-----------------------------------------------------------|---|
| Importan                         | t Notes                                                                    |                                       |                                                           |   |
| 1. The change<br>Please advis    | of particulars will not be applicable to any group takaful corpo           | rate certificates participated by you | r employer.                                               | _ |
|                                  |                                                                            |                                       |                                                           |   |
| 2. Request to c<br>address is pr | hange to Takaful Advisor's address and/or contact details is r<br>rovided. | not allowed unless proof of relations | hip (spouse/child/parent), or proof of ID showing the new |   |
| 1 Undata                         | Cartificata Address                                                        |                                       |                                                           |   |
| T. Opdate                        | Certificate Address                                                        |                                       |                                                           |   |
| New Address                      | Overseas                                                                   |                                       |                                                           | _ |
| Now Address                      |                                                                            |                                       |                                                           |   |
| Address Line 1 *                 |                                                                            | Postal Code *                         |                                                           |   |
|                                  |                                                                            | 1                                     |                                                           |   |
| Address Line 2 *                 |                                                                            | City / Town *                         |                                                           |   |
| Address Line 3                   |                                                                            |                                       |                                                           |   |
|                                  |                                                                            | Country                               | MALAYSIA                                                  |   |
| Address Line 4                   |                                                                            |                                       |                                                           |   |
|                                  |                                                                            |                                       |                                                           |   |
| Clear                            |                                                                            |                                       |                                                           | ~ |
|                                  |                                                                            |                                       |                                                           |   |

Step 4: Once the postcode is keyed-in, it will auto filled according to the code selected. The country will be defaulted to 'Malaysia'. Fields marked with (\*) are compulsory to be keyed-in.

| 1. The change of<br>Please advise<br>2. Request to ch<br>address is pr | t Notes<br>of particulars will not be applicable to any group takaful corpo<br>e your HR to inform us of the required changes.<br>hange to Takaful Advisor's address and/or contact details is to<br>ovided. | prate certificates participated by you<br>not allowed unless proof of relations | r employer.<br>ship (spouse/child/parent), or proof of ID showing the new |   | ^ |
|------------------------------------------------------------------------|----------------------------------------------------------------------------------------------------|---------------------------------------------------------------------------------|---------------------------------------------------------------------------|---|---|
| 1. Update                                                              | Certificate Address                                                                                                    |                                                                                 |                                                                           |   |   |
| Address Line 1*                                                        | 19 Jalan Mawar 1                                                                                                    | Postal Code *                                                                   | 50000                                                                     | 1 |   |
| Address Line 2 *                                                       | Taman Mawar X                                                                                                    | City / Town *                                                                   | KUALA LUMPUR                                                              | - |   |
| Address Line 3                                                         |                                                                                                    | Country                                                                         | MALAYSIA                                                                  |   |   |
| Address Line 4                                                         |                                                                                                    | ]                                                                               |                                                                           |   |   |
| Clear                                                                  |                                                                                                    |                                                                                 |                                                                           |   | ~ |

Step 5: If the address is overseas address, click the 'Overseas' dropdown menu and choose the country. Continue key-in the address. Fields marked with (\*) are compulsory to be keyed-in.

|  | <ol> <li>Request to ch<br/>address is pro</li> </ol> | ange to Takaful Advisor's address and/or<br>wided. | or contact details is not allowed unless proof of relationship (spouse/child/parent), or proof of ID showing the new |  |
|--|------------------------------------------------------|----------------------------------------------------|----------------------------------------------------------------------------------------------------|--|
|  | 1. Update                                            | Certificate Address                                | S                                                                                                    |  |
|  | New Overseas A                                       | Address                                            |                                                                                                    |  |
|  | Country *                                            | Please select                                      | ▼ Malaysia                                                                                                    |  |
|  | Overseas                                             | Please select                                      | ^                                                                                                    |  |
|  | Address Line 1*                                      | AFGHANISTAN                                        |                                                                                                    |  |
|  |                                                      | AFRIKA                                             |                                                                                                    |  |
|  | Address Line 2*                                      | ALAND ISLANDS                                      |                                                                                                    |  |
|  | Address Line 3                                       | ALBANIA                                            |                                                                                                    |  |
|  |                                                      | ALDERNEY (CHANNEL IS                               |                                                                                                    |  |
|  | Address Line 4                                       | ALGERIA                                            | $\checkmark$                                                                                                    |  |
|  | Note: To include post                                | al codes in the address lines                      |                                                                                                    |  |
|  | Clear                                                |                                                    |                                                                                                    |  |
|  |                                                      |                                                    |                                                                                                    |  |

Step 6: Go to 'Select a Certificate'. The green tick will be auto -ticked to all certificates available. Click 'Deselect All' button to remove the green tick

| 2. Selec   | t a Certificate |                  |                                                       |
|------------|-----------------|------------------|-------------------------------------------------------|
| Deselect A | NI              |                  |                                                       |
| Update     | Certificate No. | Plan Name        | Address                                               |
|            | 4000201567      | i-GREAT DAMAI    | 9 AYOYL 3/8 GYNYL GYI 68000 YNKYLA                    |
|            | 4000201630      | i-GREAT DAMAI    | 9 AYOYL 3/8 GYNYL GYI 68000 YNKYLA                    |
|            |                 |                  |                                                       |
| Cancel     | Preview         |                  |                                                       |
|            |                 |                  |                                                       |
|            |                 |                  | Back to top (                                         |
|            |                 |                  |                                                       |
| Need help  | For customer s  | ervice<br>3 8338 | Email Us Visit Us Make a claim Find a Takaful Advisor |
|            |                 |                  |                                                       |

| 0. Colort  | - Cartificata   |               |                                                      |
|------------|-----------------|---------------|------------------------------------------------------|
| 2. Select  | a Certificate   |               |                                                      |
| Select All |                 |               |                                                      |
| Update     | Certificate No. | Plan Name     | Address                                              |
|            | 4000201567      | i-GREAT DAMAI | 9 AYOYL 3/8 GYNYL GYI 68000 YNKYLA                   |
|            | 4000201630      | i-GREAT DAMAI | 9 AYOYL 3/8 GYNYL GYI 68000 YNKYLA                   |
|            |                 |               |                                                      |
| Cancel     | Preview         |               |                                                      |
|            |                 |               |                                                      |
|            |                 |               | Back to top                                          |
|            | For customer s  | ervice        |                                                      |
| Need help? | 1 300 1         | 3 8338        | Email Us Visit Us Make a claim Find a Takaful Adviso |
|            |                 |               |                                                      |

Step 7: Select which certificate(s) that need to be updated to the new address. Then click 'Preview' button to view the updates.

Step 8: Click at the 'Declaration' box and click 'Submit' button.

| Certificate No.                                                                                                    | Plan Name                                                                                                    | Address                                                                                                    |
|----------------------------------------------------------------------------------------------------|----------------------------------------------------------------------------------------------------|----------------------------------------------------------------------------------------------------|
| 4000201567                                                                                                    | i-GREAT DAMAI                                                                                                    | 19 JALAN MAWAR 1 TAMAN MAWAR 50000 KUALA LUMPUR MALAYSIA                                                                                                    |
|                                                                                                    |                                                                                                    |                                                                                                    |
|                                                                                                    |                                                                                                    |                                                                                                    |
| Declaratio                                                                                                    | n                                                                                                    |                                                                                                    |
| Declaratio                                                                                                    | on                                                                                                    |                                                                                                    |
| I hereby give my a                                                                                                    | DN<br>authorisation to make the corre                                                                                                    | ections / changes indicated below.                                                                                                    |
| I hereby give my a<br>By providing the ir                                                                              | DD<br>authorisation to make the corre                                                                                                    | ections / changes indicated below.<br>onsent to Great Eastern Takaful Berhad ("Company"), as well as its Takaful Advisors ("Representatives") collecting, using,                                                                                                    |
| Declaratic<br>I hereby give my a<br>By providing the ir<br>disclosing and sha                                          | DD<br>authorisation to make the correct<br>formation here, I agree and co<br>aring amongst themselves my                                                                    | ections / changes indicated below.<br>onsent to Great Eastern Takaful Berhad ("Company"), as well as its Takaful Advisors ("Representatives") collecting, using,<br>personal data, and disclosing such personal data to the Company's authorised service providers and relevant third parties for                                                                                                    |
| Declaratic<br>I hereby give my a<br>By providing the ir<br>disclosing and sha<br>purposes reasona                      | DD<br>authorisation to make the corre<br>formation here, I agree and co<br>aring amongst themselves my<br>bly required by the Company t                                     | ections / changes indicated below.<br>onsent to Great Eastern Takaful Berhad ("Company"), as well as its Takaful Advisors ("Representatives") collecting, using,<br>personal data, and disclosing such personal data to the Company's authorised service providers and relevant third parties for<br>to provide the products or services which I am applying for.                                                                                                    |
| Declaratic<br>I hereby give my a<br>By providing the irr<br>disclosing and sha<br>purposes reasona<br>These purposes a | DD<br>nuthorisation to make the corre<br>formation here, I agree and co<br>aring amongst themselves my<br>bly required by the Company to<br>re set out in Great Eastern Tal | ections / changes indicated below.<br>onsent to Great Eastern Takaful Berhad ("Company"), as well as its Takaful Advisors ("Representatives") collecting, using,<br>personal data, and disclosing such personal data to the Company's authorised service providers and relevant third parties t<br>to provide the products or services which I am applying for.<br>kaful Berhad's Personal Data Protection Notice, which is accessible at https://www.greateasterntakaful.com/en/terms-and- |

Step 9: An OTP will be sent to your registered mobile number. Key-in the OTP and click 'Submit' button

Submit

 $\mathbf{v}$ 

Back to top

~

| A Takaful Solution:           | Get Help Careers About Us                                |                                | Quick Links 👻 👤 My Account                        | English         |
|-------------------------------|----------------------------------------------------------|--------------------------------|---------------------------------------------------|-----------------|
| Great<br>Eastern<br>TAKAFUL   | My<br>Portfolio My<br>Docum                              | My Sub<br>Service Request Gree | oscribe @<br>eat Eastern Takaful 👻 🎤 Notification | s 🔻 Logout      |
| One Time P                    | assword                                                  |                                |                                                   |                 |
| Please enter your one time p  | assword sent to your mobile no.                          | _                              |                                                   |                 |
| •••••                         | Submit                                                   | Cancel                         |                                                   |                 |
| If you do not receive the pas | sword in the next 2 minutes, please click "Resend" butto | on.                            |                                                   |                 |
| Resend One                    | Time Password                                            |                                |                                                   |                 |
|                               |                                                          |                                |                                                   |                 |
|                               |                                                          |                                | В                                                 | ack to top      |
|                               |                                                          |                                |                                                   |                 |
| Need help?                    | For customer service<br>1 300 13 8338                    | Email Us                       | Visit Us Make a claim Find a                      | Takaful Advisor |
|                               |                                                          |                                |                                                   |                 |
| About Us                      | Takaful Solutions                                        | Get Help                       | Careers                                           |                 |

Step 10: A notification will be displayed once the request is successfully submitted. The data will be updated in the system on the same day. It will reflect the latest address in i-Get In Touch after 2 working days.

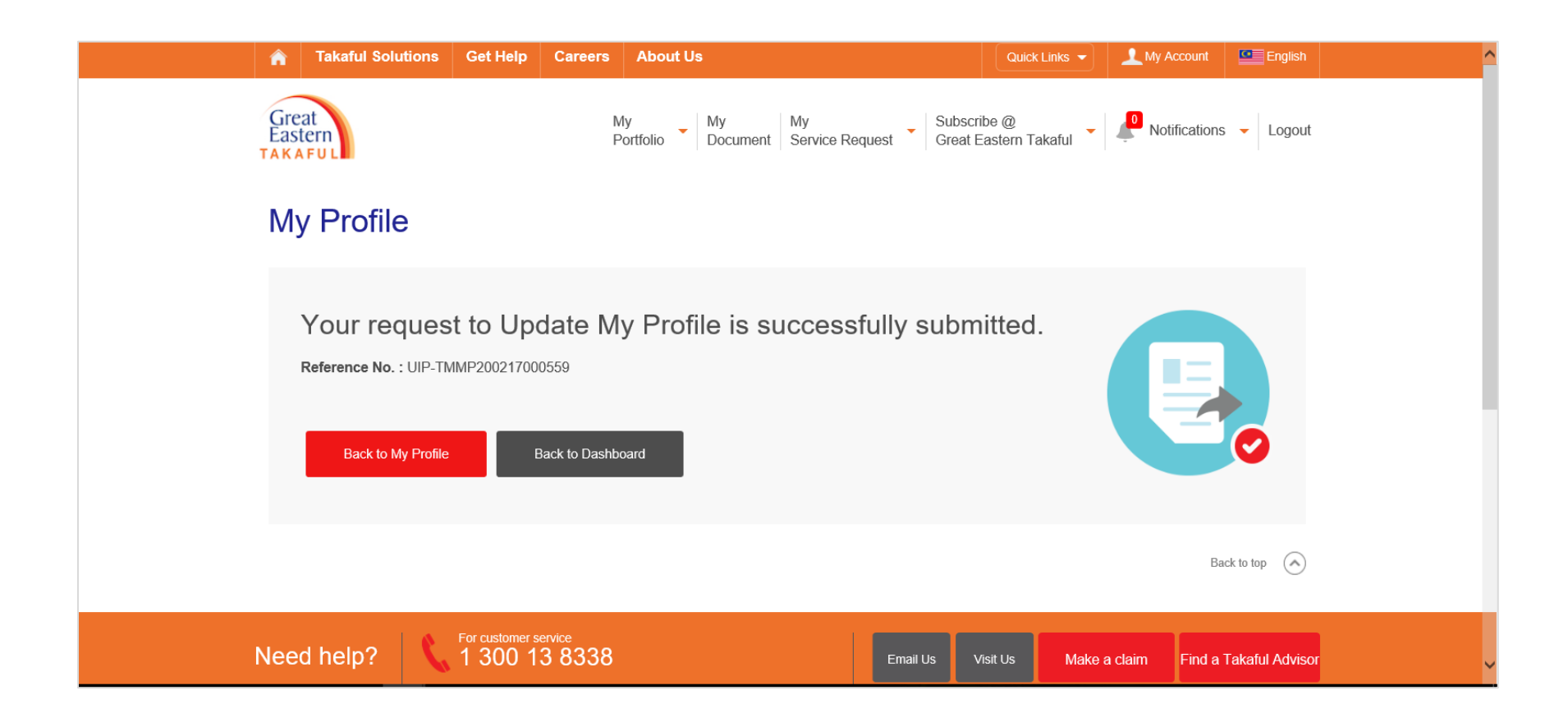